| Läs dagstidningar och tidskrifter online 🛛 👝 |                                                       |             |                         |             |  |
|----------------------------------------------|-------------------------------------------------------|-------------|-------------------------|-------------|--|
| <mark>inlogg</mark>                          | ning med lånek                                        | ort (       | <mark>och pinkod</mark> |             |  |
| 1. Gå in på Grä                              | istorps kommuns hemsida: <u>https://v</u>             | ww.gra      | astorp.se/              | pressreader |  |
| 2. Klicka på:                                | Uppleva<br>och göra                                   |             |                         |             |  |
| 3. Klicka på:                                | Bibliotek                                             | 0           | i vänsterspalten        |             |  |
| 4. Klicka på:                                | Bibliotekets webbkatalog                              |             |                         |             |  |
| 5. Klicka på:                                | <u>Låna om, sök, reserv</u>                           | <u>era,</u> | <u>läs</u> ₫            |             |  |
| 6. Fyll i <mark>låneko</mark><br>Logga in    | <mark>rtsnummer</mark> och <mark>pinkod</mark> och OK |             |                         |             |  |
| Lånekort ell                                 | er personnummer                                       |             |                         |             |  |

| •       |    |
|---------|----|
| PIN-kod |    |
| ••••    |    |
|         | ОК |

Om du glömt din kod eller inte har någon kan du få en automatgenererad kod eller ringa och få en kod skickad till dig via e-post eller sms. Ring biblioteket: 0514-58030

7. Klicka på databaser hemifrån:

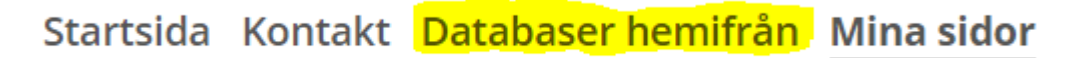

| 8. Klicka på          | Databaser hemifrån                                                |
|-----------------------|-------------------------------------------------------------------|
| Pressreader hemifrån: | För att se länkarna till våra databaser krävs att du är inloggad. |
|                       | Sök vidare här:<br><u>Pressreader hemifrån</u>                    |

9. När du är inne på Pressreader kan du välja Land eller språk. Klicka på Catalog och skrolla ned tills rutorna syns lite till höger på sidan.

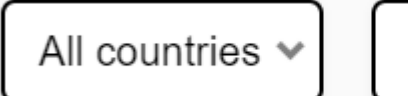

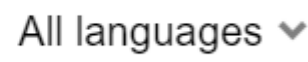